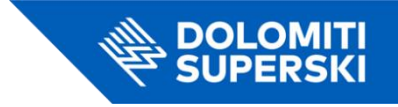

## Schritt-für-Schritt-Anleitung für den Kauf eines Geschenk-Skipasses mit offenem Datum

- 1. **Zugang zum Online-Shop**: Gehen Sie auf die Seite für den Kauf von Skipässen mit offenem Datum: https://shop.dolomitisuperski.com/data-aperta
- 2. Skigebiet auswählen: Wählen Sie das gewünschte Skigebiet und klicken Sie auf Kaufen.

| SKIP | ASS MIT                      | OFFENE                   | EM GÜLTIC              | G   | KEITSDA | тим |
|------|------------------------------|--------------------------|------------------------|-----|---------|-----|
|      | N.                           | Ein Ticket, zwölf Ski    | gebiete in den Dolomit | ten |         |     |
|      |                              | Wo möchten Sie Ski fahre | in?                    |     |         |     |
|      | Dolomiti Superski gesar      | nt                       | ,                      | ~   | KAUFEN  |     |
|      | ? Mehr über die Skigebiete e | fahren                   |                        |     |         |     |

3. Wählen Sie die Art des Skipasses, den Sie verschenken möchten.

## Typ auswählen

| <b>1 Tag Ihrer Wahl</b><br>1 Tag Ihrer Wahl in der Saison           | € 83,00         | AUSWÄHLEN |
|---------------------------------------------------------------------|-----------------|-----------|
| 2 Tage mit offenem<br>Anfangsdatum                                  | € 165,00        | AUSWÄHLEN |
| Gultig für 2 aufeinanderfolgenden Tagen mit offenem<br>Anfangsdatum |                 |           |
| 3 Tage mit offenem<br>Anfangsdatum                                  | € <b>241,00</b> | AUSWÄHLEN |
| Gültig an 3 aufeinanderfolgenden Tagen mit offenem<br>Anfangsdatum  |                 |           |
| 4 Tage mit offenem<br>Anfangsdatum                                  | € <b>308,00</b> | AUSWÄHLEN |
| Gültig an 4 aufeinanderfolgenden Tagen mit offenem<br>Anfangsdatum  |                 |           |

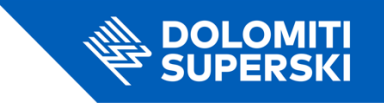

4. **Gruppe definieren**: Wählen Sie die Gruppe, zu der der Skipass gehört (Erwachsene, Kinder, etc.).

| Erwachsener                              |        | - 0 +         |
|------------------------------------------|--------|---------------|
| <b>Junior</b><br>Geboren 2007 und später |        | - 0 +         |
| <b>Kind</b><br>Geboren 2017 und später   |        | - 0 +         |
| <b>Senior</b><br>Geboren 1959 und früher |        | - 0 +         |
| Gesamtpreis                              |        | є <b>0,00</b> |
|                                          | WEITER |               |

## Gruppe auswählen

5. **Geben Sie an, dass es sich um ein Geschenk handelt**: Kreuzen Sie das Kästchen *Dieser Artikel ist ein Geschenk an.* 

|              | Wichtig!<br>Dieses Ticket ist in allen 12 Gebieten von Dolomiti Supersk<br>Gebirgsjäger. | ki gültig, einschließlich der Skirunden, Sellaronda und |
|--------------|------------------------------------------------------------------------------------------|---------------------------------------------------------|
| Ħ            | 1 Tag Ihrer Wahl                                                                         | offenes Datum: Gültig ab 04-12-2024 bis 04-05-2025      |
| ,<br>XX<br>V | 1 Person                                                                                 | c 83 00                                                 |
|              | Gesamtbetrag                                                                             | € 83.00                                                 |

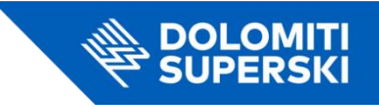

6. **Geben Sie die Daten des Empfängers ein**: Geben Sie den Vornamen, den Nachnamen und die E-Mail-Adresse der Person an, die das Geschenk erhalten soll. Fügen Sie eine persönliche Nachricht hinzu (obligatorisch).

| <ul> <li></li> </ul> | Dieser Artikel ist ein Geschenk?   | Personalisieren Sie Ihr Geschenk, indem S | Sie eine Nachricht hinzufügen.                                                                                                    |
|----------------------|------------------------------------|-------------------------------------------|----------------------------------------------------------------------------------------------------|
|                      | Ein ganz                           | besonderes Gesche                         | nk 📲                                                                                                    |
| En                   | npfänger                           |                                           |                                                                                                    |
| Nam                  | ne                                 | E-Mail                                    |                                                                                                    |
| Na                   | chricht                            |                                           |                                                                                                    |
| lh                   | ne Nachricht                       |                                           |                                                                                                    |
| Wa                   | ählen Sie das Foto für Ihr Geschen | k                                         |                                                                                                    |
|                      | A GIFT<br>FOR YOU                  | A GIFT<br>FOR YOU                         | Contraction of the second second seco |

7. Vervollständigen Sie die Angaben zum Empfänger: Geben Sie auch das Geschlecht und das Geburtsdatum der Person an, die das Geschenk erhalten soll.

| ĉ.   | Sie haben einen My<br>Melden Sie sich jetzt an | <b>/ Dolomiti Accoun</b><br>a und rufen Sie autom | tt? JETZT ANMELDEI<br>atisch die persönlichen Daten ab                                                                                                    |
|------|------------------------------------------------|---------------------------------------------------|----------------------------------------------------------------------------------------------------|
|      |                                                |                                                   | Erwachsener                                                                                                    |
| Зў́г | Erwachsener<br>Daten eingeben                  | >                                                 | My Dolomiti Card verknüpfen und exklusive Vorteile nutzen!         Image: Constraint of the second second seco |
|      |                                                |                                                   | Name Nachname                                                                                                    |
|      |                                                |                                                   | Geschlecht Geburtsdatum                                                                                                    |
|      |                                                |                                                   | DATEN SPEICHERN                                                                                                    |

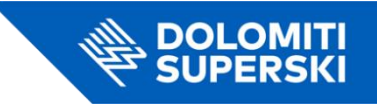

8. **Geben Sie die Daten des Käufers ein**: Geben Sie Ihren Vor- und Nachnamen sowie Ihre E-Mail-Adresse ein. Wählen Sie die Zahlungsmethode und schließen Sie den Kauf ab.

| Name                                                 |            | Nachname     |  |
|------------------------------------------------------|------------|--------------|--|
|                                                      |            |              |  |
| E-Mail-Adresse                                       | ]          |              |  |
| Es bezahlt ein Unternehmen                           |            |              |  |
| Es bezahlt ein Unternehmen                           | n          |              |  |
| Es bezahlt ein Unternehmen<br>Zahlungsmethode wähler | n<br>G Pay | <b>€</b> Pay |  |

Jetzt ist Ihr Geschenk bereit zum Versenden! 🎁